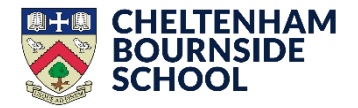

## A step-by-step guide to completing GCSE Option choices online

# <u>2025-26</u>

Please login using the personalised details in your email sent from options@bournside.gloucs.sch.uk. You may need to check your Junk/Spam inbox.

| T.O.O.L.S<br>TimeTabler Options On-Line System |  |
|------------------------------------------------|--|
| Collecting Student Choices On-line             |  |
| Username: Password: Submi                      |  |

## Follow the steps to select your Option subjects.

Please note; there are certain combinations of subjects that students should not choose, due to them both resulting in very similar qualifications. These are:

- Business Studies and Business Vocational
- Physical Education and Sport BTEC
- Product Design and Textiles

## <u>Step 1</u>

Please select a subject from Block A and click 'Next'. *Remember; at least one of your 4 chosen subjects must be a Compulsory subject.* **Compulsory subjects are Geography, History, Triple Science, Computer Science, French, German, Spanish and Mandarin** 

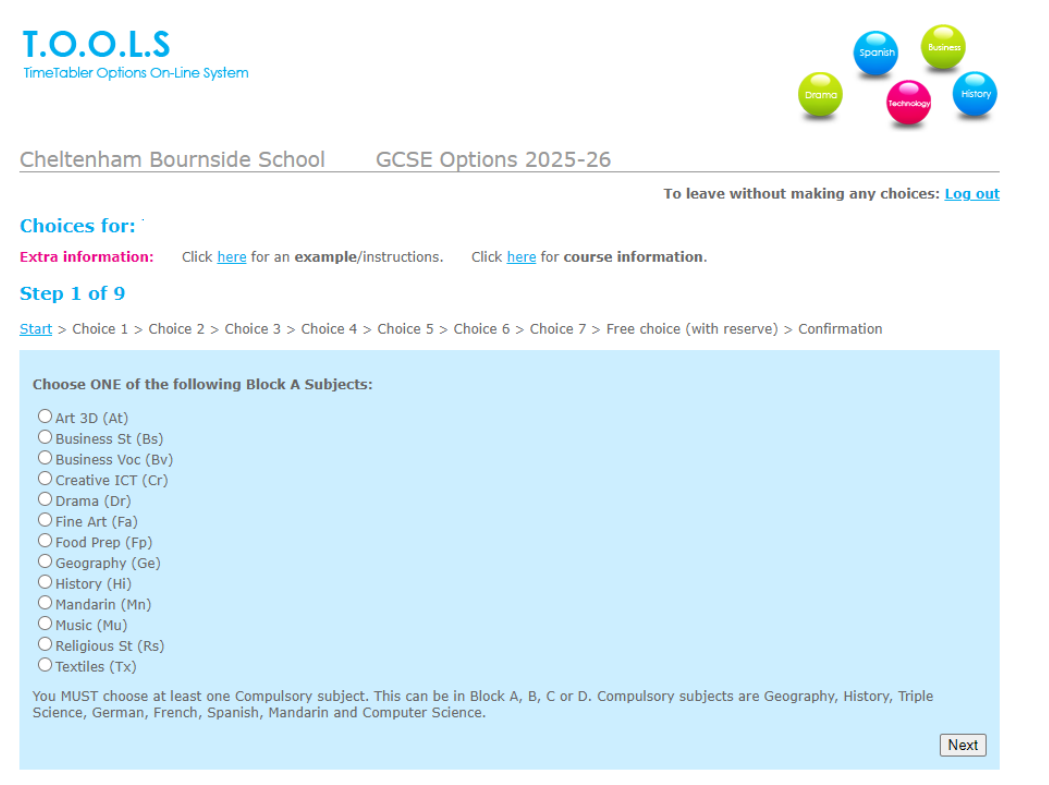

Please select a different subject from Block B. *Remember; at least one of your 4 chosen subjects must be a Compulsory subject.* 

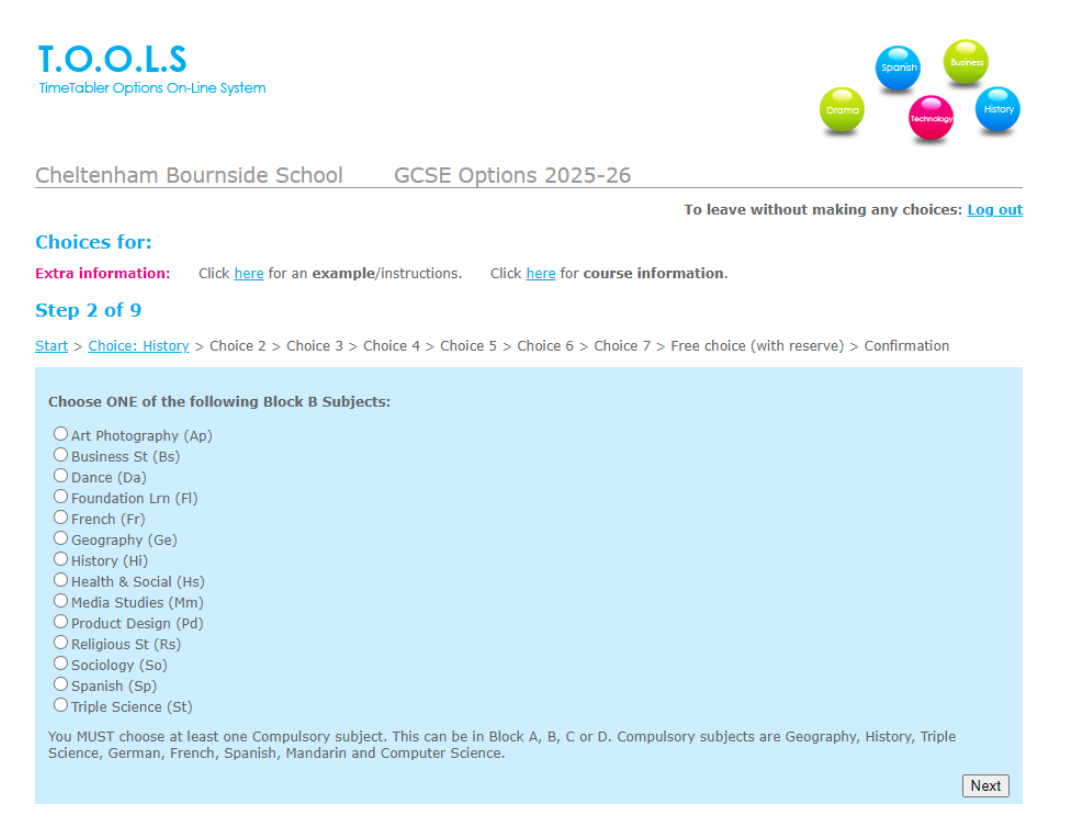

## Step 3

Please select a different subject from Block C. *Remember; at least one of your 4 chosen subjects must be a Compulsory subject.* 

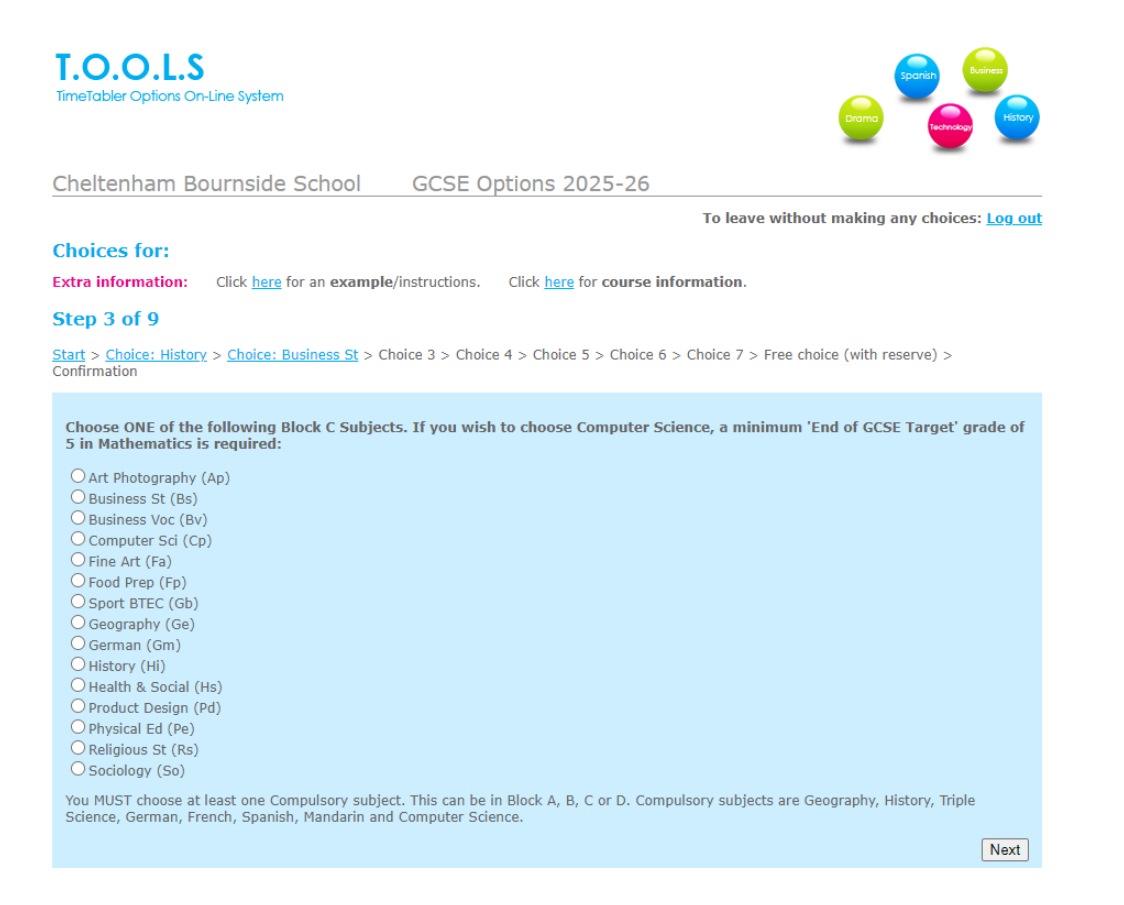

Please select a different subject from Block D. *Remember; at least one of your 4 chosen subjects must be a Compulsory subject.* 

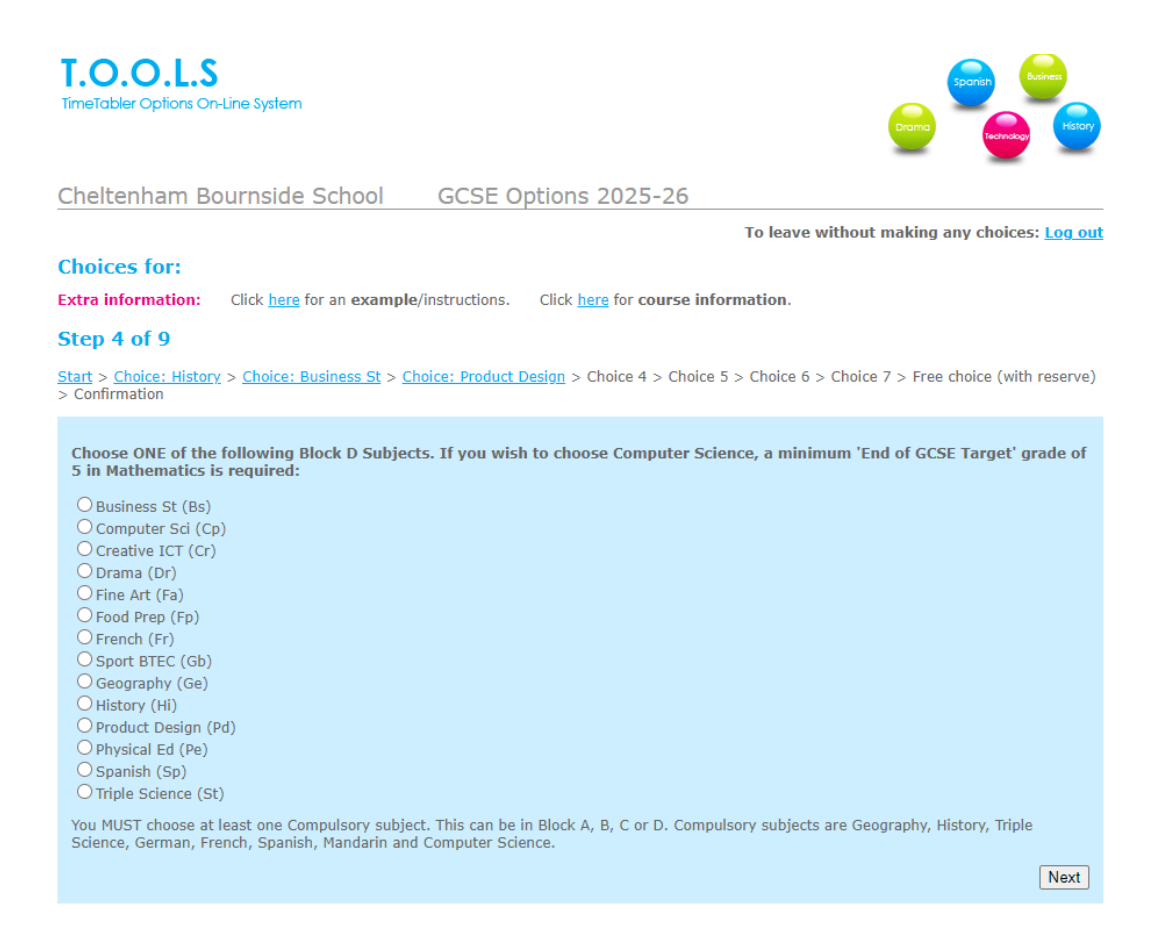

### Step 5

Please check your choices and confirm that you have chosen at least one Compulsory subject by selecting 'Yes'.

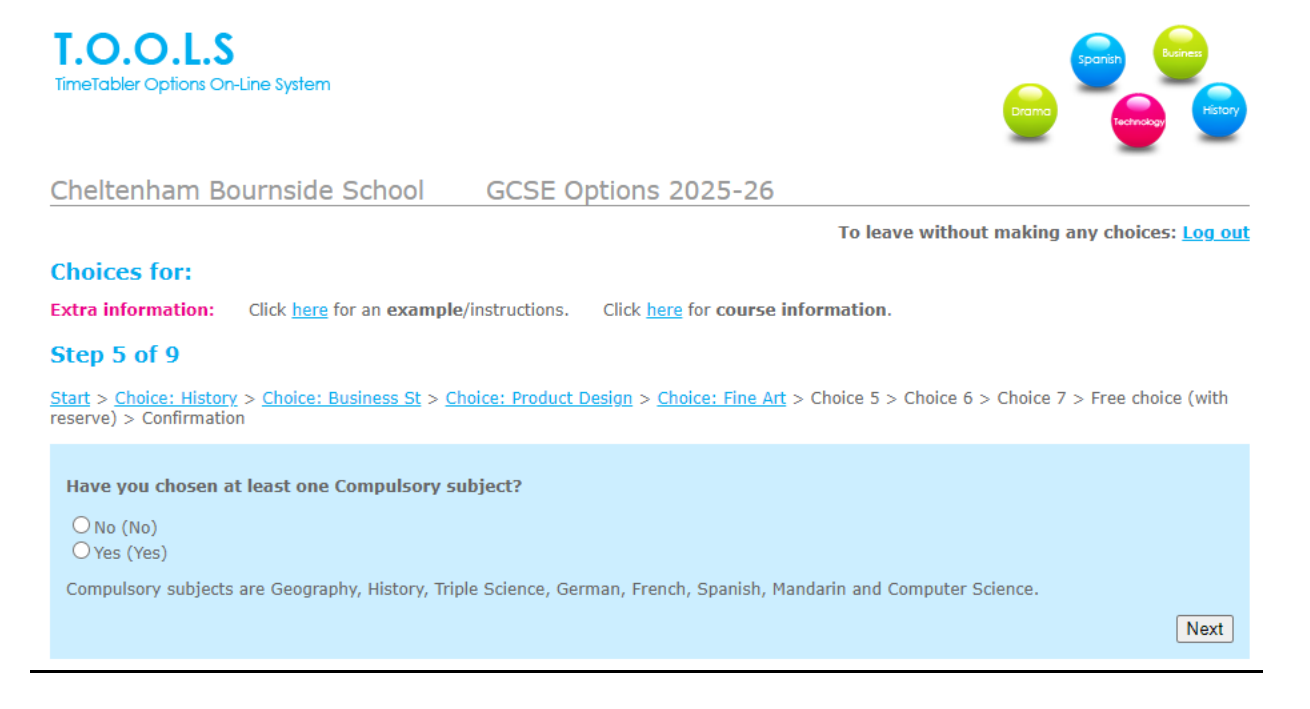

Please choose whether you would like to study Latin or Astronomy as an additional GCSE subject.

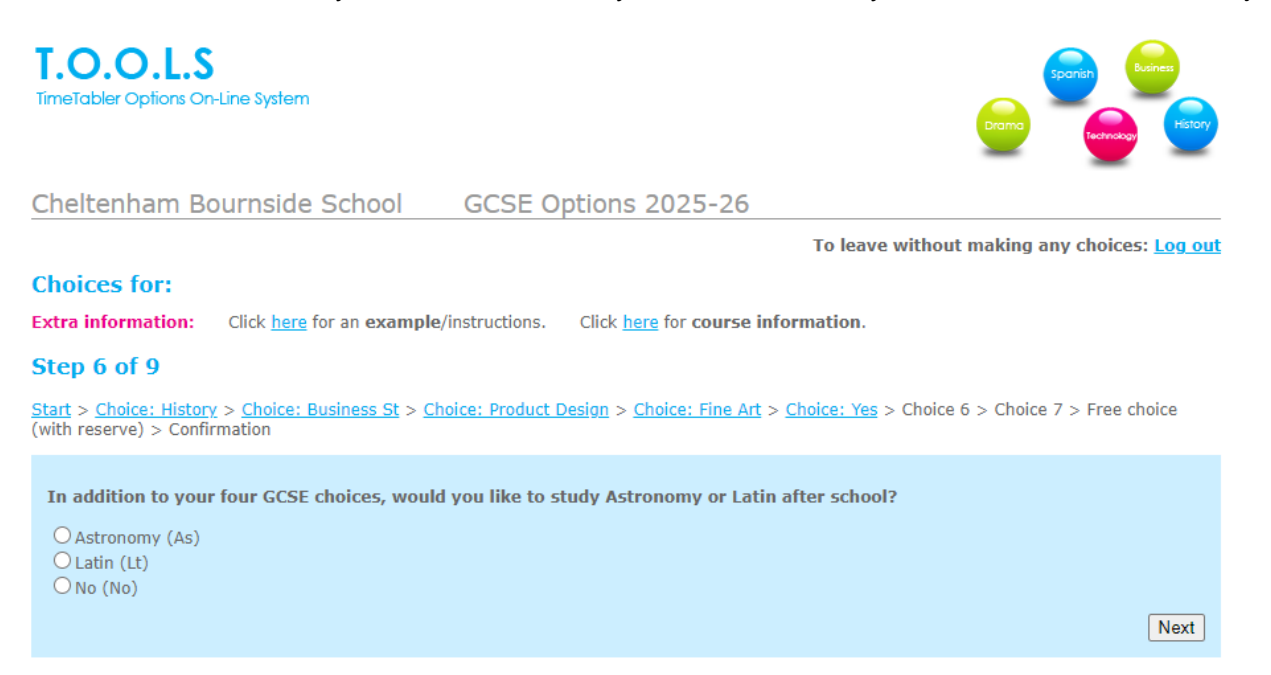

## Step 7

Please select a RESERVE Compulsory subject. This will only be used if you are unable to study the Compulsory subject you have selected in the previous steps.

# T.O.O.L.S

TimeTabler Options On-Line System

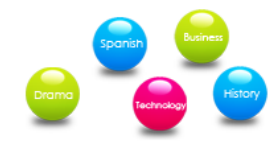

Cheltenham Bournside School GCSE Options 2025-26

To leave without making any choices: Log out

### Choices for:

Extra information: Click here for an example/instructions. Click here for course information.

### Step 7 of 9

 $\frac{\text{Start} > \text{Choice: History} > \text{Choice: Business St} > \frac{\text{Choice: Product Design}}{\text{Choice: Fine Art}} > \frac{\text{Choice: Yes} > \frac{\text{Choice: No}}{\text{Choice: No}} > \text{Choice 7 > Free choice} \\ (with reserve) > \text{Confirmation} \\ \frac{1}{2} + \frac{1}{2} + \frac{1}{2}$ 

#### Choose one RESERVE Compulsory subject.

Computer Sci (Cp)
French (Fr)
Geography (Ge)
German (Gm)
History (Hi)
Mandarin (Mn)
Spanish (Sp)
Triple Science (St)

The Reserve Compulsory subject will only be used if you are unable to study your chosen Compulsory subject.

Next

Please select a RESERVE subject. This will only be used if you are unable to study one of your chosen subjects. Mark your reserve with an 'R'. Submit.

## Step 8 of 9

 $\frac{\text{Start} > \text{Choice: History} > \text{Choice: Business St} > \frac{\text{Choice: Product Design} > \text{Choice: Fine Art} > \frac{\text{Choice: Yes} > \text{Choice: No} > \frac{\text{Choice: Triple Science} > \text{Free choice (with reserve) > Confirmation}}{2}$ 

| To mark your Reserve choice, | put K by that subject. |
|------------------------------|------------------------|
| Subject                      | Choice                 |
| Art Photography (Ap)         |                        |
| Art 3D (At)                  |                        |
| Business St (Bs)             | Already selected       |
| Business Voc (Bv)            |                        |
| Computer Sci (Cp)            |                        |
| Creative ICT (Cr)            |                        |
| Dance (Da)                   |                        |
| Drama (Dr)                   |                        |
| Fine Art (Fa)                | Already selected       |
| Foundation Lrn (FI)          |                        |
| Food Prep (Fp)               |                        |
| French (Fr)                  |                        |
| Sport BTEC (Gb)              |                        |
| Geography (Ge)               |                        |
| German (Gm)                  |                        |
| History (Hi)                 | Already selected       |
| Health & Social (Hs)         | R                      |
| Media Studies (Mm)           |                        |
| Mandarin (Mn)                |                        |
| Music (Mu)                   |                        |
| No (No)                      | Already selected       |
| Product Design (Pd)          | Already selected       |
| Physical Ed (Pe)             |                        |
| Religious St (Rs)            |                        |
| Sociology (So)               |                        |
| Spanish (Sp)                 |                        |
| Triple Science (St)          | Already selected       |
| Textiles (Tx)                |                        |
| Yes (Yes)                    | Already selected       |
| Submit Reset this form       | Clear this form        |

To mark your Reserve choice, put 'R' by that subject.

## <u>Step 9</u>

Please check the subjects that you have chosen. You must choose at least one Compulsory subject in either choice no. 1,2,3 or 4. Your Reserve Compulsory is in choice no. 7. Choice R is a free choice reserve.

Click 'Confirm Choices' to submit.

T.O.O.L.S TimeTabler Options On-Line System

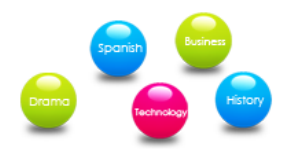

Please check your Subjects and if they are correct, click 'Confirm Choices'

| Name:<br>Class: -<br>Username: T | 5               |
|----------------------------------|-----------------|
| Choice No.                       | Subject chosen  |
| 1                                | History         |
| 2                                | Business St     |
| 3                                | Product Design  |
| 4                                | Fine Art        |
| 5                                | Yes             |
| 6                                | No              |
| 7                                | Triple Science  |
| R                                | Health & Social |
|                                  |                 |

Confirm Choices Go back and change choices

## Step 10

If you would like to receive a confirmation email, please click here and fill in your email address on the next screen

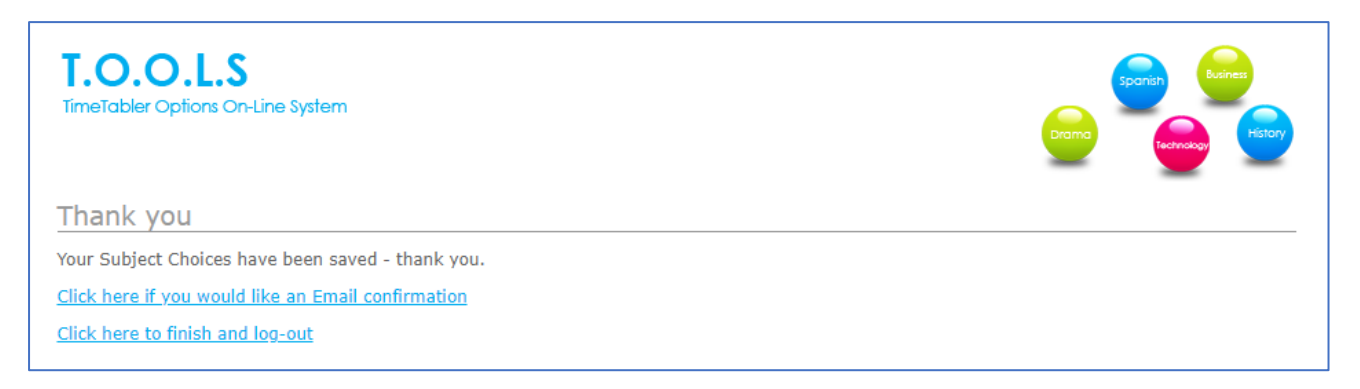

If you need to re-submit the form to make any changes, please ensure that no extra numbers are entered in Step 8. Only R should be visible.

The closing date is **Monday 24th February, 8am** and after this, no further changes will be possible online.